## Web端如何新增防污申请单(文档)

用户登录互海通Web端,依次点击"海务管理→防污管理",在防污管理界面点击"新增"进入创 建防污申请界面,在该界面选择船舶、申请处理日期,填写污染物名称及预估数量,根据需要填写申 请处理地点,当前船位,以及是否上传附件后,点击右下角的"提交"。

| <b>()</b> Em                              | 科技  | (  | <b>∋</b> Q |              |                  |        |            | 工作台 (30773) 約8 | <b></b> |                                 |                          |                   |                          |            | 建防污申请                |        |          |  |
|-------------------------------------------|-----|----|------------|--------------|------------------|--------|------------|----------------|---------|---------------------------------|--------------------------|-------------------|--------------------------|------------|----------------------|--------|----------|--|
| <u>오</u> ଲଟ୍ଟ                             |     |    | 防污管        | 理 防污统计       |                  |        |            |                | 船名*     |                                 | _                        | 申请处理日期*           |                          | 申请处        | 上理地点                 | 当前船位   |          |  |
| 1 船员费用                                    |     |    |            |              |                  | 点击"新增" |            |                | 五府1号    |                                 | ~                        | 2025-03-31        |                          | 请填         | 15                   | 话坝写    |          |  |
| <u> 2</u> 招聘管理                            |     |    | 新增         | 754482254822 |                  |        |            |                | 污染物名称及预 | 估数量。                            |                          |                   |                          |            |                      |        |          |  |
| 1 #PR#                                    |     |    | #          | 船名 >         | 申请单号             | 当前船位   | 申请处理时间     | 申请处理地点         | 请填写     |                                 |                          |                   |                          |            |                      |        |          |  |
| S. HELESSEE                               |     |    | 1          | 互海1号         | OL1-AP-25030602  | 上海     | 2025-03-06 | 上海             | 附件:     |                                 |                          |                   |                          |            |                      |        |          |  |
| ▲ 100 00 00 00 00 00 00 00 00 00 00 00 00 |     |    | 2          | 互海1号         | OL1-AP-25030601  |        | 2025-03-06 |                |         |                                 |                          |                   |                          |            |                      |        |          |  |
|                                           |     |    | 3          | 互海1号         | OL1-AP-25021402  | 1      | 2025-02-14 | 1              |         | <ol> <li>VE-FX 60 66</li> </ol> |                          |                   | Latra and Strate         | m / 7 1/17 | 171 75 /+ ¥h 🚍       |        |          |  |
| ₩ 采购管理                                    |     |    | 4          | 互海1号         | OL1-AP-25021401  |        | 2025-02-14 |                |         | 3、远洋船舶<br>根据需要填写                | i、 Fi<br>写由 <sup>:</sup> | 平頂处理日期,<br>请外理地点。 | , 填与 汚 采 物<br>当前 船 位 . [ | がらか<br>以及長 | 心又则怕致重,<br>是否上传附件后,点 | 急击右下角的 | "提交" 。   |  |
| T RARE                                    |     |    | 5          | 5418         | OL 1 AR 25010701 | Tat    | 2025.01.07 | 27             |         |                                 |                          |                   |                          |            |                      |        |          |  |
|                                           | 2   |    |            |              | 021001023010701  |        | 2023-01-07 |                |         |                                 |                          |                   |                          |            |                      |        |          |  |
| 11 預算管理                                   |     |    | 6          | 互海1号         | AP-24093001      |        | 2024-09-30 |                |         |                                 |                          |                   |                          |            |                      |        |          |  |
| ① 航次管理                                    |     |    | 7          | 互海1号         | AP-24060601      | 11.20  | 2024-06-08 | 安庆             |         |                                 |                          |                   |                          |            |                      |        |          |  |
| 🏛 船舶服備                                    |     |    | 8          | 互海1号         | AP-24051101      |        | 2024-05-11 | 上港             |         |                                 |                          |                   |                          |            |                      |        |          |  |
| 0 mmai                                    |     |    | 9          | 互海1号         | AP-24011201      |        | 2024-01-12 |                |         |                                 |                          |                   |                          |            |                      |        |          |  |
| 0 体系管理                                    |     |    | 10         | 互海1号         | AP-24010901      | 11     | 2024-01-09 | 11             |         |                                 |                          |                   |                          |            |                      |        |          |  |
| 年<br>海务管理                                 |     |    | 11         | 互海1号         | AP-23101901      |        | 2023-10-19 | 123            |         |                                 |                          |                   |                          |            |                      |        |          |  |
| 80/6/8                                    | 书资料 |    | 12         | 互海3          | AP-23071901      |        | 2023-07-19 |                |         |                                 |                          |                   |                          |            |                      |        |          |  |
|                                           | 计划  |    | 13         | 石海1号         | AP-23071201      | 深圳     | 2023-07-14 | 深圳             |         |                                 |                          |                   |                          |            |                      |        |          |  |
| 86158                                     | -   | →1 | 、依次        | 点击"海务管理-1    | 方污管理"            |        | 2022.02.20 |                |         |                                 |                          |                   |                          |            |                      |        |          |  |
| ▲ 融船事件                                    | :   |    |            | 2,415        | AP-23033002      |        | 2023/03/30 |                |         |                                 |                          |                   |                          |            |                      |        |          |  |
| 日 通讯录                                     |     |    | 15         | 旦海1号         | AP-23033001      |        | 2023-03-30 |                |         |                                 |                          |                   |                          |            |                      |        |          |  |
| <b>凸</b> 电子磁率                             |     |    |            |              |                  |        |            |                |         |                                 |                          |                   |                          |            |                      |        |          |  |
| 豪兵投资                                      | l   | >  |            |              |                  |        |            |                |         |                                 |                          |                   |                          |            |                      | [      | 保存 提交 取消 |  |

## 下一步:

防污申请单提交后,根据审批流程的设定,单据会流转至有审批权限的人员工作台。